# ltrack 安卓版用户端 操作手册

| 文件状态:    | 文件标识: | Desn- Itrack 安卓版用户端操作说明 |
|----------|-------|-------------------------|
| []草稿     | 当前版本: | V1.0                    |
| [√] 正式发布 | 作 者:  | 张坠子                     |
| [ ] 正在修改 | 完成日期: | 2015年10月06日             |

| 目录              |   |
|-----------------|---|
| ltrack 安卓版用户端   | 1 |
| 操作手册            | 1 |
| 引言              | 3 |
| 1.1 编写目的        | 3 |
| 1.2 读者对象        | 3 |
| 1.3 匹配机型及系统运行环境 | 3 |
| 1.4 版本更新        | 3 |
| 1.5 手机客户端下载     | 3 |
| 2 设备注册          | 3 |
| 2.1 登陆界面        | 3 |
| 2.2 注册          | 4 |
| 3.系统登陆          | 5 |
| 4 设备列表          | 5 |
| 4.1 设备信息设置      | 6 |
| 4.2 设备位置查询      | 7 |
| 5添加设备           | 7 |
| 6 账户信息设置        | 8 |
| 7 帮助            | 9 |
| 8退出             | 9 |

# 引言

#### 1.1 编写目的

本文档是用来指导用户使用 I track 安卓手机客户端。

#### 1.2 读者对象

本软件使用用户: I track 安卓手机客户端操作者。

#### 1.3 匹配机型及系统运行环境

手机支持安卓4.4及以上版本系统。

#### 1.4 版本更新

应用启动时,系统自动提示有新版本。

#### 1.5 手机客户端下载

通过浏览器打开网址: http://18gps.net/app/itracker/mobiledownload.html 点击下载或使用手机扫描二维码进下载和安装。

# 2 设备注册

#### 2.1 登陆界面

在手机中打开 I track APP 进入主界面。

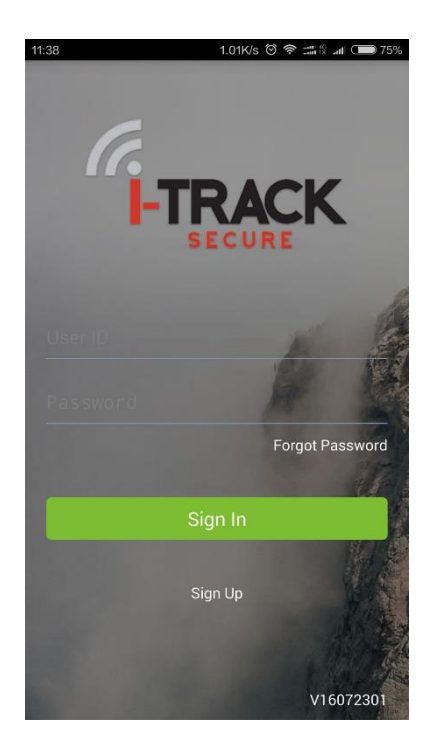

### 2.2 注册

点击 Sign Up 按钮进入 I track 注册界面,并按界面提示填写相关信息;点击 submit 即可成功注册。

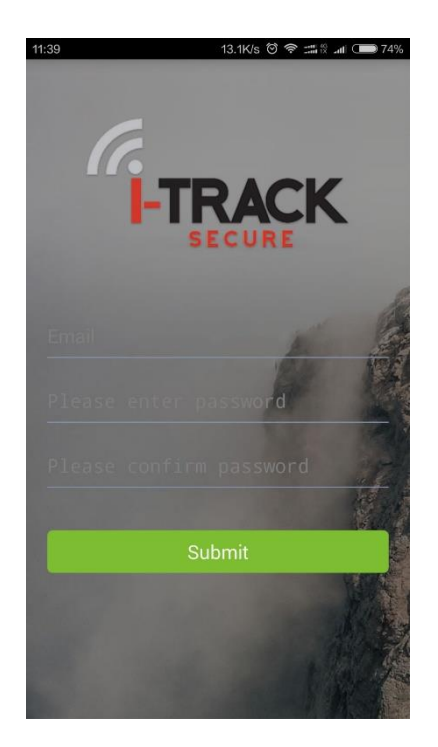

# 3.系统登陆

在手机中打开 I track APP,在登录页面输入用户名和密码,点击 signup 进入 主页面。

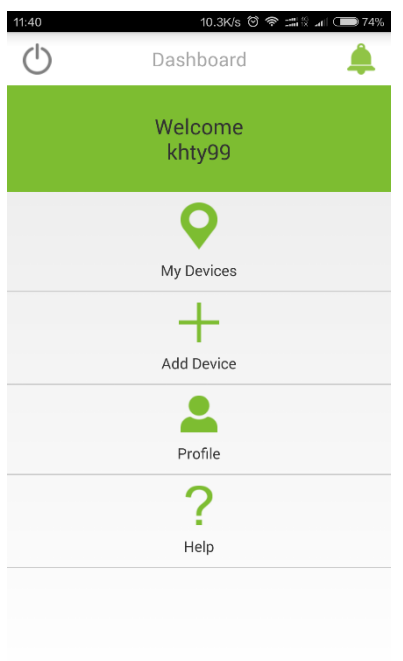

# 4 设备列表

点击主界面的 my device 按钮进入设备列表界面:

| 11:40        | 7.86K/s Ô | \$ <b>1</b> 8. | all 🗩 74%     |
|--------------|-----------|----------------|---------------|
| 5            | My Device |                | Setting       |
| 5072328775   |           | offline        | >             |
| 6500235844   |           | offline        | >             |
| 4000110211   |           | offline        | >             |
| 5122206579   |           | offline        | $\geq$        |
| 6040503122   |           | offline        | >             |
| 619(808)-1   |           | offline        | $\geq$        |
| 6053460105   |           | online         | >             |
| 5090101233   |           | offline        | $\rightarrow$ |
| 6061200020   |           | offline        | >             |
| 1512081996   |           | offline        | >             |
| 天琴兼容212717   | 90        | offline        | >             |
| GT0032885775 |           | offline        | >             |
| GT0038929731 |           | offline        | >             |

### 4.1 设备信息设置

点击右上方的 setting 进入个人信息设置界面, 点击列表中的 设备即可添加设备资料, 点击右上角 finish 按钮保存信息。 如图:

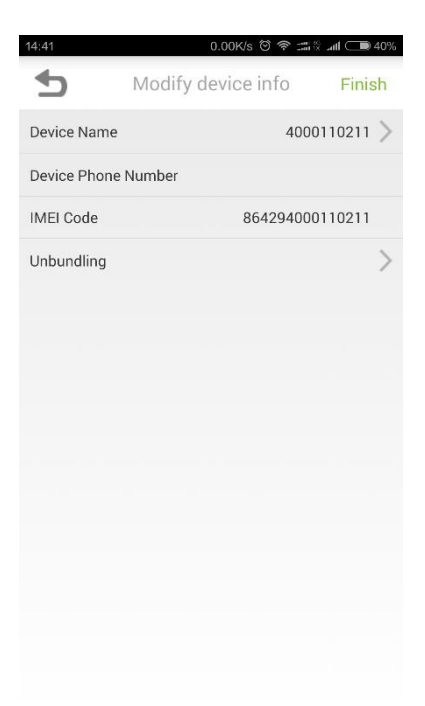

#### 4.2 设备位置查询

点击设备列表中的设备即可进入设备定位界面界面,可在地图中 切换卫星地图或普通地图,点击右上角的 sync 按钮同步设备最 新的位置。截图如下:

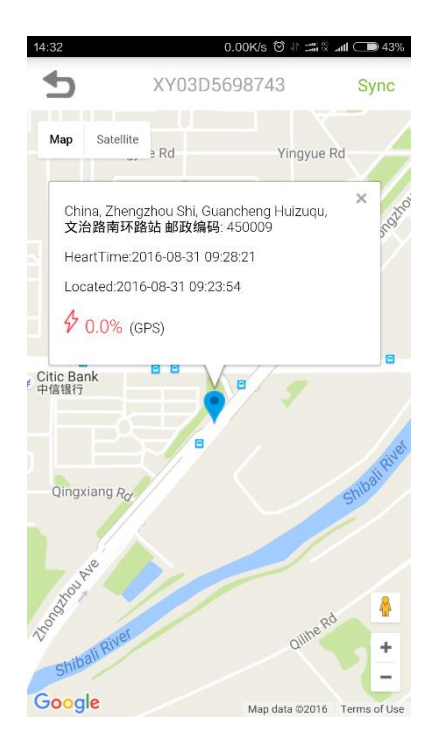

## 5 添加设备

点击主界面的 add device 进入添加设备界面, 依次输入设备名、 设备卡号、设备编号, 然后点击 submit 确定即可添加设备。如 图:

| 11:40 12.3K/s ⓒ 후 괢 있 페 ( 🗩 7 | 3% |  |  |
|-------------------------------|----|--|--|
| Add Device                    |    |  |  |
| Enter Device Details          |    |  |  |
| Device Phone Number           | _  |  |  |
| IMEI Code                     | _  |  |  |
| Submit                        |    |  |  |
|                               |    |  |  |
|                               |    |  |  |
|                               |    |  |  |
|                               |    |  |  |

# 6 账户信息设置

点击 profile 进入账户信息设置界面, 点击确认保存信息, 如图:

# 7 帮助

点击 help 按钮进入帮助界面:

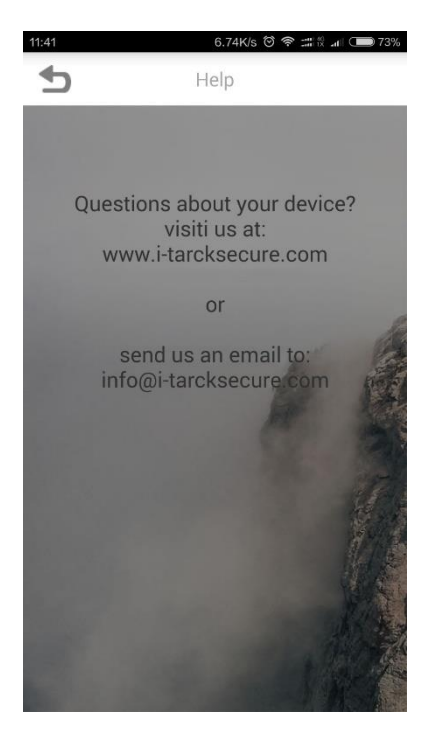

# 8 退出

点击左上角退出按钮进入退出确认按钮,点击确认即可退出 app。

| 14:4 | ا# 0.10K/s ゔ ? ﷺ % سا ⊂ை 39%   |
|------|--------------------------------|
| (    | 5 Dashboard 🔔                  |
|      | Welcome<br>guoz                |
|      | <b>Q</b>                       |
|      | Alarm                          |
|      | Are you sure you want to quit? |
|      | Cancel Determine               |
|      | ?                              |
|      | ныр                            |
|      |                                |
|      |                                |